# Step 1 : Adding Application Items

Electronic Document Application Overview

- Enter Application Details page, then click "Add an Item".
- Choose application items (from dropdown menu).
- Solution There is no option to select "number of copies" for electronic documents. Each document may be verified three (3) times.
  - Please note: the electronic document application interface can be switched to that for paper document applications.

| ectronic Docume | ent Application Overview(list)                                                                                                    |       |                                          |        |
|-----------------|----------------------------------------------------------------------------------------------------|-------|------------------------------------------|--------|
| 🕽 Add an item 🧯 | 🕽 Delete an item 📫 next                                                                                                    |       |                                          |        |
| Student ID      | Application item                                                                                                    | Price | Unit                                     | SubTot |
| 2               |                                                                                                    |       | 1                                        |        |
| 0               | Chinese Cumulative Transcript                                                                                                    |       | an an an an an an an an an an an an an a |        |
|                 | English Cumulative Transcript (Score) ( For the<br>enrollment before 103 Academic Year only)<br>English Cumulative Transcript (Grade)<br>Cumulative Ranking Certificate (undergraduates |       |                                          |        |
|                 | oniy)<br>English Degree Conferral Statement                                                                                                    |       |                                          |        |

## Certificate of ranking application (limited to undergraduates)

1. Each application is limited to one (1) certificate of ranking.

Notice

(1) The system-generated rankings are defaulted to show both department ranking and class ranking (group ranking). For departments that lack classes or groups, only the department ranking will be shown.

(2) You cannot apply for department ranking, class ranking (or group ranking) separately in the same application.

2. A certificate of graduate ranking in current academic year shall include all students who graduated in either the Fall or Spring semesters of the current academic year. Two weeks following the beginning of the next academic year (in September), the rankings will be announced and can be applied for. If you have any further questions, please visit the Register's Office or the **Gongguan Branch Academic** Affairs Division.

|                |           |                           | 📫 To Paper                 | Documn | net Apply | Cancel applicat |
|----------------|-----------|---------------------------|----------------------------|--------|-----------|-----------------|
| lectronic Docu | ment Appl | lication Overview(list    | )                          |        |           |                 |
| Add an item    | C Delet   | e an item 🤹 next          |                            |        |           |                 |
| Student ID     | Ap        | plication item            |                            | Price  | Unit      | SubTot          |
| 7              | Cu        | mulative Ranking Certific | ate (undergraduates only 🐱 |        | 1         |                 |
|                |           |                           |                            |        |           |                 |
|                |           |                           |                            |        |           |                 |

OK.

Group Rank

# English Diploma Application

- To apply for a diploma, applicants should email a photocopy of the front and back side of their ID to the relevant Office of Academic Affairs contact person where the application will be reviewed.
- 2. For those applying for English transcripts and English diplomas:
  - ① Confirm that the Pinyin version of your Chinese name is identical to that found in your passport (upper and lowercase letters will be used in accordance with NTNU' s official style guidelines).
  - If your English name is not already in the system, please enter it in the "Note" field.
  - 3 If you find that your English name in the system is incorrect, please submit your passport
  - photo to the Academic Affairs Office for correction.

| ectronic        | Document Application Ove           | rview                                                                                              |  |
|-----------------|------------------------------------|----------------------------------------------------------------------------------------------------|--|
|                 | 📫 To Paper                         | Documnet Apply 🔄 🕼 Cancel application (logout)                                                     |  |
| ectronic Docume | ent Application Overview(list)     |                                                                                                    |  |
| ) Add an item ( | Delete an item d next              |                                                                                                    |  |
| Student ID      | Application item                   | Price Unit SubTot                                                                                  |  |
| F .             | English Degree Conferral Statement |                                                                                                    |  |
| 41 J            |                                    |                                                                                                    |  |
|                 |                                    |                                                                                                    |  |
|                 | Alert                              | x                                                                                                  |  |
|                 | English                            | Denree Conferral Statement                                                                         |  |
|                 | If you                             | are applying for a Degree Conferral Statement, a                                                   |  |
|                 | copy of                            | f your passport is required to be mailed or                                                        |  |
|                 | electro<br>Studies                 | nically submitted to the Registry Division/Graduate<br>s Division/Gongguan Branch Academic Affairs |  |
|                 | Division                           | D.                                                                                                 |  |
|                 |                                    | OK .                                                                                               |  |
|                 |                                    | UN                                                                                                 |  |

### Step 2: Fill in Mailing Address and Contact Information

- Each application is limited to one (1) email recipient (with an option to CC a copy to yourself). If you need to send a document to multiple email addresses, it will be necessary to submit an application for each different address.
  - Note: If you are sending your documents to a World Education Services (WES) certification body, since the WES does not accept documents over email, in the "Email to" field, please enter the email address of your contact person at the Registrar's Office/Graduate Studies Division/Gongguan Branch Academic Affairs Division for your particular department/graduate institute. The contact person will then upload your document to the designated WES body using a Secure File Transfer Protocol (SFTP). When filling out your application, please remember to include the reference number (7 digits or PTTC+7 digits, such as 6123456, PTTC2001009) in the field "Notes to Recipient".

Department (graduate institute) contact window email: [Registrar's Office] / [Graduate Studies Division] / [Gongguan Branch Academic Affairs Division]

| rectronic Documen                                                                               | it mailing and Contact In | Tormation                                            |                          |           |     |      |
|-------------------------------------------------------------------------------------------------|---------------------------|------------------------------------------------------|--------------------------|-----------|-----|------|
| failing Information                                                                             |                           |                                                      |                          |           |     |      |
| ame:                                                                                            |                           |                                                      |                          |           |     |      |
| nolich Nome                                                                                     |                           |                                                      |                          |           |     |      |
| ngiisir Name:                                                                                   |                           |                                                      |                          |           | _   |      |
| Email to:                                                                                       | Recipient Email: E        | <b>Ex: email address of overseas university or a</b> | third-party verification | ation boo | dy. |      |
| arbon copy to:                                                                                  | CC: Ontional Ann          | licant email address can do here                     |                          |           |     |      |
| he notes for                                                                                    |                           | ficant eman address can go here.                     |                          |           |     |      |
| ne notes for                                                                                    |                           | Notes to Recipient: Optional. Application            | on serial number or      |           |     |      |
| acipient:                                                                                       |                           |                                                      |                          |           |     | <br> |
|                                                                                                 |                           | overseas university serial number can go             | o here.)                 |           |     |      |
|                                                                                                 |                           | overseas university serial number can go             | o here.)                 |           |     |      |
| aplicant Contact Information                                                                    |                           | overseas university serial number can go             | o here.)                 |           |     |      |
| opplicant Contact Information                                                                   |                           | overseas university serial number can go             | o here.)                 |           |     |      |
| ontact number                                                                                   |                           | overseas university serial number can go             | o here.)                 |           |     |      |
| ontact number                                                                                   |                           | overseas university serial number can go             | o here.)                 |           |     |      |
| ontact number<br>day/night):                                                                    |                           | overseas university serial number can go             | o here.)                 |           |     |      |
| ontact number<br>day/night):                                                                    |                           | overseas university serial number can go             | o here.)                 |           |     |      |
| Applicant Contact Information<br>ontact number<br>day/night):<br>Cell phone:                    |                           | overseas university serial number can go             | o here.)                 |           |     |      |
| Applicant Contact Information<br>ontact number<br>day/night):<br>Cell phone:<br>E-mail:         |                           | overseas university serial number can go             | o here.)                 |           |     |      |
| applicant Contact Information<br>ontact number<br>day/night):<br>Cell phone:<br>E-mail:         |                           | overseas university serial number can go             | o here.)                 |           |     |      |
| ontact number<br>day/night):<br>Cell phone:<br>E-mail:<br>ote:                                  |                           | overseas university serial number can go             | o here.)                 |           |     |      |
| Applicant Contact Information<br>ontact number<br>day/night):<br>Cell phone:<br>E-mail:<br>ote: |                           | overseas university serial number can go             | o here.)                 |           |     |      |
| Applicant Contact Information<br>ontact number<br>day/night):<br>Cell phone:<br>E-mail:<br>ote: |                           | overseas university serial number can go             | o here.)                 |           |     |      |
| Applicant Contact Information<br>ontact number<br>day/night):<br>Cell phone:<br>E-mail:<br>ote: |                           | overseas university serial number can go             | o here.)                 |           |     |      |
| applicant Contact Information<br>ontact number<br>day/night):<br>Cell phone:<br>E-mail:<br>ote: |                           | overseas university serial number can go             | o here.)                 |           |     |      |
| Applicant Contact Information ontact number day/night): Cell phone: E-mail: ote:                |                           | overseas university serial number can go             | o here.)                 |           |     |      |

# Step 3: Confirm and Submit Application

**0** If your information is correct, click "Submit the order". If you need to modify your information, click "Edit order details" to go back to the information page.

| complete until the payment process is complete).                                                                           | complete until the payment process is compl                                                                               |
|----------------------------------------------------------------------------------------------------|----------------------------------------------------------------------------------------------------|
| Electronic Document Order Detail(list)                                                                                     | Electronic Document Order Detail(list)                                                                                    |
| Student ID  Order Item Price Quanti Subtotal                                                                               | Student ID * Order Item Price Quanti Subtotal                                                                             |
| 3 Order Detail below                                                                                                    | ∃ Order Detail below                                                                                                    |
| Chinese Cumulative Transcript 1<br>English Degree Conferral Statement 1<br>You've ordered a total of 2 documents, subtotal | Chinese Cumulative Transcript 1<br>English Degree Conferral Statement 1<br>You've ordered a total                         |
| Mailing Information                                                                                                    | Mailing Information                                                                                                    |
| lame:                                                                                                    | Name:                                                                                                    |
| inglish Name:                                                                                                    | *Email to: @ntru.edu.tv                                                                                                   |
| Carbon copy to:                                                                                                    | Carbon copy to: Application confirmation                                                                                  |
| The notes for WES Reference number 6000000 ecipient:                                                                       | The notes for recipient: WES Reference Please confirm there are no mistakes, an If you need to edit order info, click No. |
| Applicant Contact Information                                                                                              | Applicant Contact Information considered complete until payment is con                                                    |
| day/night):                                                                                                    | Contact number<br>(day/night):                                                                                            |
| *Cell phone: ****                                                                                                    | "Cell phone:                                                                                                    |
| Note:                                                                                                    | Note:                                                                                                    |
| 🧉 Submit the order 🛛 🌄 Edit order details 🛛 🚚 cancel order (logout)                                                        | Submit the partier 🖉 Edit partier details 💷                                                                               |

#### O Confirm and submit application.

|              | Mailing Information                                                                                                    |
|--------------|----------------------------------------------------------------------------------------------------|
|              | English Name:                                                                                                    |
|              | *Email to: @ntru.edu.tv                                                                                                    |
|              | Carbon copy to: Application confirmation                                                                                                    |
|              | The notes for recipient: WES Reference VES Reference Please confirm there are no mistakes, and click Yes to submit. If you need to edit order info, click No. |
|              | Mease note: You can pay multiple application requests at once, but applications are not     considered complete until payment is complete.                    |
|              | Contact number                                                                                                    |
|              | *Cell phone:                                                                                                    |
|              | *E-mail:                                                                                                    |
|              | Note:                                                                                                    |
|              |                                                                                                    |
| der (logout) | 📣 Submit the order   👼 Edit order details 🛛 🔐 cancel order (logout)                                                                                           |

he application process is not considered

|                                | submitte           | e <mark>d. T</mark> he | nex        | t ste      | p is p      | ayme         | ent.                  |                            |                 |               |  |
|--------------------------------|--------------------|------------------------|------------|------------|-------------|--------------|-----------------------|----------------------------|-----------------|---------------|--|
| rder(list)                     |                    |                        |            |            |             |              |                       |                            |                 |               |  |
| <ul> <li>Select unp</li> </ul> | aid orders 📑 Next, | , payment 🥥            | Delete unp | aid orders | 📫 Contin    | nue to apply | 🚛 Logout              |                            |                 |               |  |
| Order Typ                      | e Order No. *      | Order_date             | Quantity   | Total pric | Seal or not | Number of    | Processing status     | Tracking number/ Mail Date | Payment Account | Payment Resul |  |
| Electronic                     |                    |                        | 2          |            |             | 0            | Application submitted | 0                          |                 |               |  |